### Gyors Indítási Útmutató

BioEntry<sup>TM</sup> Smart/Pass

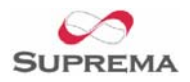

# A BioEntry<sup>™</sup> Smart vagy Pass egység tartalmazza:

- BioEntry<sup>™</sup> Smart vagy Pass csatlakoztató kábellel
- Sztereo aljzat a DB-9-es kábelnek
- Imbuszkulcs
- 2 ferrit gyűrű a zavarjelek ellen
- Gyors indítási útmutató
- Felszerelési minta
- CD, ami tartalmazza a BioEntry Admin (BioAdmin) szoftvert, a telepítési útmutatót, a kezelési útmutatót, stb.

#### További elemek, amelyek szükségesek a beállításhoz

- DC tápellátás 9-24V @ 500mA
- A BioEntry Admin szoftvere Windows 98, ME, 2000 vagy XP alatt fut
- Mifare smart kártya BioEntry<sup>™</sup> Smart esetében
- Beléptető kontroller Wiegand bemeneti porttal vagy Adat / Óra bemeneti porttal

#### A BioEntry<sup>™</sup> Smart / Pass beállítása

- Figyelmesen olvassa el a gyors indítást, a telepítési útmutatót és a kezelési utasítást
- Ellenőrizze az összes kábelezést és az eszköz konfigurációját a telepítési útmutató alapján.

**Figyelmeztetés:** nagyon figyelmes legyen, amikor a vezetékeket azonosítja. A nem megfelelő bekötéssel komoly károkat okozhat a BioEntry<sup>TM</sup> rendszerben, sőt személyi sérüléshez is vezethet. Figyelmesen olvassa el a "Vezetékek csatlakoztatása" fejezetet a telepítési útmutatóban. A POW+ ÉS A POW\_GND VEZETÉKEK FELCSERÉLÉSE TÖNKRETESZI A KÉSZÜLÉKET!!!

**Figyelmeztetés:** a földhurok megakadályozása és a kommunikációs problémák elkerülése végett csak egy ponton csatlakoztassa a kábel árnyékolását a földhöz.

- Mielőtt tápellátást adna a BioEntry<sup>™</sup> olvasókra, ellenőrizze, hogy a tápellátás 9-24V
  @ 500mA között legyen.
- Telepítse a BioEntry<sup>™</sup> Admin szoftvert a PC-re vagy Laptopra a BioAdmin.exe futtatásával a CD-ről. A szoftver segítségével tudja kezelni a BioEntry olvasók ujjlenyomat mintáit, pontosan be tudja állítani a fontos paramétereket, beolvasni vagy törölni az ujjlenyomat mintákat, stb.
- Konfigurálja a COM portot, az Admin jelszót és az Oldal kulcsot (Site Key)– csak a BioEntry<sup>™</sup> Smart-nál – a BioEntry<sup>™</sup> adminisztrációs szoftver preferencia ablakában. Kérjük olvassa el a Használati utasítás preferencia fejezetét.

További információért forduljon a Suprema cég kizárólagos magyarországi forgalmazójához, a MASCO Kft.-hez.

## Gyors Indítási Útmutató

BioEntry<sup>TM</sup> Smart/Pass

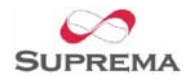

A BioEntry<sup>™</sup> csatlakoztatását a biztonsági rendszer többi eleméhez az olvasó hátoldalán lévő kábelek segítségével végezheti el.

| Vezeték színe                      | Jel      | Leírás                                                           |
|------------------------------------|----------|------------------------------------------------------------------|
| Árnyékolás (borítás nélküli kábel) | FÖLD GND | Földelés                                                         |
| Kék sárga csíkkal                  |          | Fenntartott                                                      |
| Fekete fehér csíkkal               | IN0      | TTL IN0                                                          |
| Fekete                             | IN1      | TTL IN1                                                          |
| Barna fehér csíkkal                | OUT0     | TTL OUT0                                                         |
| Barna                              | OUT1     | TTL OUT1                                                         |
| Piros fehér csíkkal                | IO_GND   | GND, I/O jelekhez                                                |
| Piros                              | DCO_STRB | Adat / óra kimenet, fényjelzés                                   |
| Narancs fehér csíkkal              | WO_GND   | Wiegand kimenet, GND                                             |
| Narancs                            | WO_VREF  | Wiegand kimenet, VREF                                            |
| Sárga piros csíkkal                | WO_D0    | Wiegand kimenet, Adat 0 v.<br>Adat/Óra kimenet, Kártya jelen van |
| Sárga                              | WO_D1    | Wiegand kimenet, Adat 1 v.<br>Adat/Óra kimenet, Adat             |
| Zöld fehér csíkkal                 | WI_D0    | Wiegand bemenet, Adat 0                                          |
| Zöld                               | WI_D1    | Wiegand bemenet, Adat 1                                          |
| Kék fehér csíkkal                  | COM_GND  | Közös FÖLD (RS-232C-hez)                                         |
| Kék                                | WI_GND   | Wiegand bemenet FÖLD                                             |
| Lila fehér csíkkal                 | RX2      | Adat fogadás, RS-232C szint                                      |
| Lila                               | TX2      | Adat küldés, RS-232C szint                                       |
| Szürke piros csíkkal               | RX+      | RX+, RS-485 szint                                                |
| Szürke                             | RX-      | RX-, RS-485 szint                                                |
| Fehér piros csíkkal                | TX+      | TX+, RS-485 szint                                                |
| Fehér                              | TX-      | TX-, RS-485 szint                                                |
| Zöld sárga csíkkal                 | POW_GND  | Táp föld                                                         |
| Piros sárga csíkkal                | POW+     | Tápellátás bemenet                                               |

Táblázat > A biometrikus beléptető vezetékeinek színe

Figyelem: alaposan végezze a vezetékek azonosítását, mert rossz bekötés esetén maradandó kárt okozhat a készülékben, illetve személyi sérülést is okozhat. A POW+ ÉS A POW\_GND VEZETÉKEK FELCSERÉLÉSE TÖNKRETESZI A KÉSZÜLÉKET!!!